附件

## 兵役登记流程

## 1. 进入全国征兵网,点击【兵役登记(男兵)】

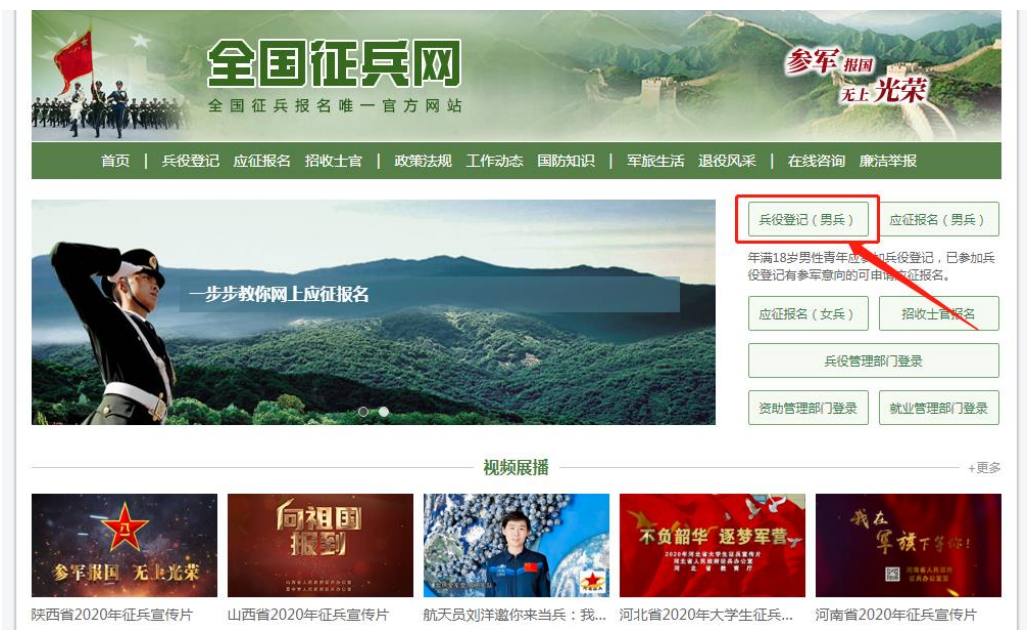

## 2. 点击【进行兵役登记】

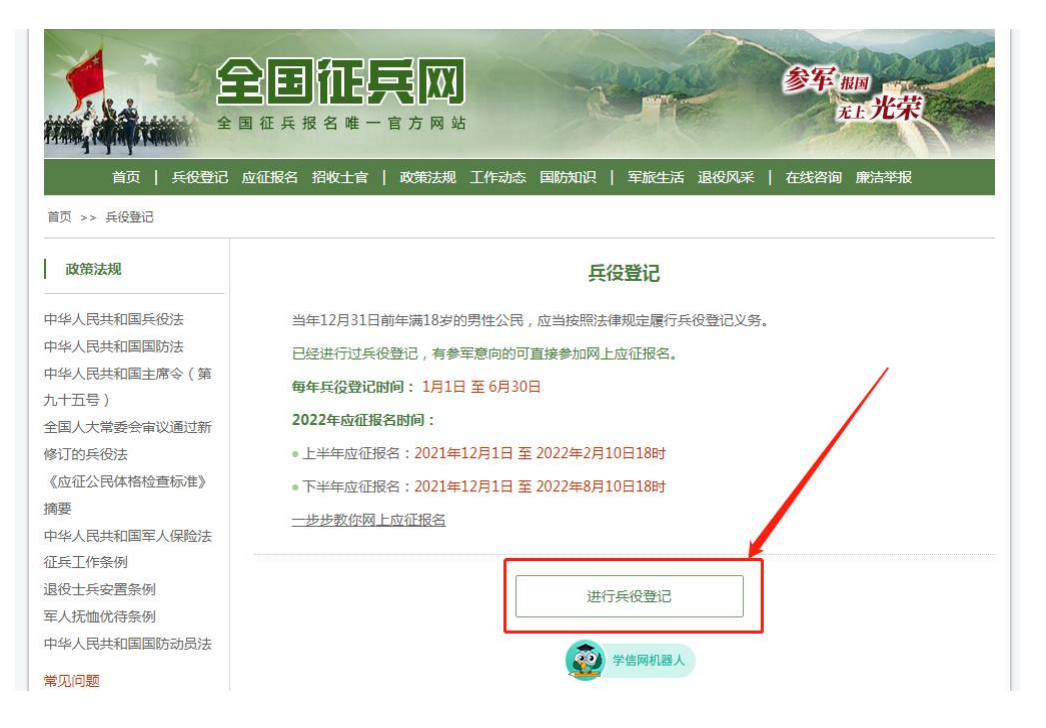

点击"注册"按钮注册学信网账号后再进行登录。
 有学信网账号的可直接登录。

| <b>全国征兵网</b><br>全国征兵版名唯一官方网站                                                                  |                                                   |
|-----------------------------------------------------------------------------------------------|---------------------------------------------------|
| <ul> <li>男兵报名流程 女兵报名流程 招收士官报名流程</li> <li>● 1. 网上报名</li> </ul>                                 | <b>登录</b><br>请使用 学信网账号 进行登录                       |
| <ul> <li>2.初审初检</li> <li>多镇街道武装部或高校武装部根据应征用户信息以及<br/>应征用户本人进行初审初检。</li> <li>3.体检政宙</li> </ul> | <ul> <li>手机号/身份证号/邮箱</li> <li>密码</li> </ul>       |
| <ul> <li>◆ 4. 走访调查</li> </ul>                                                                 | 图片验证码<br>25 马                                     |
| <ul> <li>● 5. 预定新兵</li> <li>● 6. 张榜公示</li> </ul>                                              | <u>セル</u> 找回用户名 找回密码     注册     微信登录     含. 支付宝登录 |
| • 7. 批准入伍                                                                                     | ■                                                 |

## 4. 点击【兵役登记】

| 回网站首页                |                   |                                      | 注册信息修改 退         |
|----------------------|-------------------|--------------------------------------|------------------|
| 首页                   | 兵役登记/应征信息         | (查看男兵报名流程题)                          | (家) 学信网机器        |
| 」兵役登记                | 5885              | 末服名                                  |                  |
| ) 应征报名 🛛 🗸 🗸         |                   |                                      |                  |
| 上半年应征报名              | 兵役登记              | <u>2022年上半年应征报名</u>                  |                  |
| 下半年应征报名              |                   |                                      |                  |
| 」直接招收士官              |                   |                                      |                  |
| 」定向培养士官              |                   |                                      |                  |
| )打印报表                |                   |                                      |                  |
| ) 往年报名信息<br>(往年报表打印) | 已进行过兵役<br>化的请及时更多 | 登记、年满24周岁以内的男性公民,每年应对本人身<br>断兵役登记信息。 | 段登记情况进行核验,本人情况有变 |
|                      |                   |                                      |                  |
| 」 応信地 八 集            |                   | 核验兵役登记信息                             |                  |
|                      |                   |                                      |                  |
| 」网上咨询                |                   |                                      |                  |

5. 点击【核验兵役登记信息】

| 返回网站首页                                                                                                    | 注册信息修改 退出                                                    |
|----------------------------------------------------------------------------------------------------|--------------------------------------------------------------|
| ♠ 首页                                                                                                    | 首页 > 兵役登记                                                    |
| <ul> <li>□ 兵役登记</li> <li>□ 应征报名</li> <li>上半年应征报名</li> </ul>                                                                                                    | 已进行过兵役登记、车满24周岁以内的男性公民,每年应对本人兵役登记情况进行核验,本人情况有变化的请及时更新兵役登记信息。 |
| 下半年应征报名<br>直接招收士官     □     □     □     □     □     □     □     □     □     □     □     □     □     □     □     □     □     □     □     □     □     □     □     □     □     □     □     □     □     □     □     □     □     □     □     □     □     □     □     □     □     □     □     □     □     □     □     □     □     □     □     □     □     □     □     □     □     □     □     □     □     □     □     □     □     □     □     □     □     □     □     □     □     □     □     □     □     □     □     □     □     □     □     □     □     □     □     □     □     □     □     □     □     □     □     □     □     □     □     □     □     □     □     □     □     □     □     □     □     □     □     □     □     □     □     □     □     □     □     □     □     □     □     □     □     □     □     □     □     □     □     □     □     □     □     □     □     □     □     □     □     □     □     □     □     □     □     □     □     □     □     □     □     □     □     □     □     □     □     □     □     □     □     □     □     □     □     □     □     □     □     □     □     □     □     □     □     □     □     □     □     □     □     □     □     □     □     □     □     □     □     □     □     □     □     □     □     □     □     □     □     □     □     □     □     □     □     □     □     □     □     □     □     □     □     □     □     □     □     □     □     □     □     □     □     □     □     □     □     □     □     □     □     □     □     □     □     □     □     □     □     □     □     □     □     □     □     □     □     □     □     □     □     □     □     □     □     □     □     □     □     □     □     □     □     □     □     □     □     □     □     □     □     □     □     □     □     □     □     □     □     □     □     □     □     □     □     □     □     □     □     □     □     □     □     □     □     □     □     □     □     □     □     □     □     □     □     □     □     □     □     □     □     □     □     □     □     □     □     □     □     □     □     □     □     □     □     □     □     □     □     □     □     □     □     □     □ | 核验兵役登记信息                                                     |
| □ 定向培养工旨 ● 打印报表                                                                                                    |                                                              |
| 6. 按照                                                                                                    | 征兵网的网页指示,完整填写个人基本信息                                          |

7. 点击【仅兵役登记】

| 首页)只 | 役登记                                                          |
|------|--------------------------------------------------------------|
| 0    | <b>兵役登记完成</b><br>您已完成兵役登记,若要参加本年度应征报名,请点击下方的"继续进行本年度参军报名"按钮。 |
|      | 仅兵役登记 继续进行本年度参军报名                                            |